## School Fund Audit – Star Accounts File

## ACTION REQUIRED AT SCHOOL END

- Open the School Fund Star datafile.
- Select the Options tab and click the Prior Year Accounts button to switch back to the year to be audited.
- Once Star is in the correct year click the Create P13 Paperwork button

| <u>T</u> ransac | tions <u>R</u> ecords <u>Process</u> <u>Reports</u> <u>Options</u> |
|-----------------|--------------------------------------------------------------------|
|                 | Backup Backup Review                                               |
|                 | Current Year Accounts                                              |
|                 | System Users                                                       |
| (               | Create P13 Paperwork                                               |

This will produce a file called **xxxx**-Paperwork-SF-Audit-20**yy.txt** that will be emailed to <u>efs.fso@norfolk.gov.uk</u>.

xxxx = School location code (need correct code set up in School Details page under the Records tab) yy = Financial year of datafile

If the email does not send automatically a copy of the file can be manually sent from the 'Star\Archive\Paperwork' folder.